## Inserimento Programmazione Didattica Disciplinare - Programmazione Coordinata - Verbali di Dipartimento (secondaria) Programmazione Interclasse (primaria) Programmazione Educativa e Programmazione Didattica (infanzia) su Didattica>Programmazioni didattiche

#### Aprendo Did up, seleziona Didattica nel menù di sinistra

| Menù                | × |                                                                                   |                                                 |
|---------------------|---|-----------------------------------------------------------------------------------|-------------------------------------------------|
| 1 Home              |   | EFFETTUA UNA SUPPLENZA 🔁                                                          | Visualizza dati al: 05/11/2022                  |
| 🔁 Registro          | • |                                                                                   |                                                 |
| Scrutini            | • | BACHECA                                                                           | CONDIVISIONE DOCUMENTI ALUNNI                   |
| Didattica           | • |                                                                                   |                                                 |
| 🔞 Bacheca           | • | O messaggi pubblicati oggi                                                        | O nuovi file caricati dagli alunni oggi         |
| r Comunicazioni     | • | O messaggi con richiesta presa visione richiesta O messaggi con adesione proposta | O file non ancora visti                         |
| ⑦ Orario            | • | •                                                                                 |                                                 |
| Stampe              | • | Classe 3F •                                                                       | Classe 1D •                                     |
| C Servizi Personale |   | null                                                                              | 30 ORE                                          |
| 💥 Strumenti         | • | "RENATO GUTTUSO" VIA ISCHIA                                                       | "RENATO GUTTUSO" VIA ISCHIA                     |
| 🖄 Accedi a bSmart   |   | Messaggi da leggere: 0 Eventi calendario: 0                                       | UMessaggi da leggere: 0 Eventi calendario: 0    |
| I Logout            |   |                                                                                   |                                                 |
|                     |   |                                                                                   |                                                 |
|                     |   |                                                                                   |                                                 |
|                     |   |                                                                                   |                                                 |
|                     |   |                                                                                   |                                                 |
|                     |   | Classe 45 m                                                                       | Classe 0D (b)                                   |
|                     |   |                                                                                   |                                                 |
|                     |   | RENATO GUTTUSO" VIA ISCHIA                                                        | "RENATO GUTTUSO" VIA ISCHIA                     |
|                     |   | Amessaggi da leggere: 0                                                           | A Messaggi da leggere: 0 🛗 Eventi calendario: 0 |

### Da qui seleziona Programmazione Didattica

| Menù                       | × | Lista Program     | Lista Programmazione didattica |               |                              |         |                                    |        |  |  |  |  |  |
|----------------------------|---|-------------------|--------------------------------|---------------|------------------------------|---------|------------------------------------|--------|--|--|--|--|--|
| 1 Home                     |   |                   |                                |               |                              |         |                                    |        |  |  |  |  |  |
| 🖄 Registro                 | • | Ordina programmaz | tione per: 💿 Da                | ta 🔿 Cartella | O Dettaglio                  |         | Filtra: scrivi la frase di ricerca |        |  |  |  |  |  |
| 🕞 Scrutini                 | • | PERIODO           |                                |               |                              |         |                                    |        |  |  |  |  |  |
| Didattica                  | • | DAL   AL          | CARTELLA †                     | OGGETTO       | DETTAGLIO                    | DOCENTE | FILE                               | FILTRO |  |  |  |  |  |
| III Scheda Alunno/Classe   |   |                   |                                |               | Non ci sono dati da mostrare |         |                                    |        |  |  |  |  |  |
| 🥔 Programma Scolastico     |   |                   |                                |               |                              |         |                                    |        |  |  |  |  |  |
| 📼 Programmazione Didattica |   |                   |                                |               |                              |         |                                    |        |  |  |  |  |  |
| 🛃 Prospetto Voti           |   |                   |                                |               |                              |         |                                    |        |  |  |  |  |  |
| 🎽 Conoscenze/Abilità       |   |                   |                                |               |                              |         |                                    |        |  |  |  |  |  |
| < Condivisione Documenti   | • |                   |                                |               |                              |         |                                    |        |  |  |  |  |  |
| 🔞 Bacheca                  | • |                   |                                |               |                              |         |                                    |        |  |  |  |  |  |
| r Comunicazioni            | • |                   |                                |               |                              |         |                                    |        |  |  |  |  |  |
| 🕗 Orario                   | • |                   |                                |               |                              |         |                                    |        |  |  |  |  |  |
| la Stampe                  | • |                   |                                |               |                              |         |                                    |        |  |  |  |  |  |
| 🔁 Servizi Personale        |   |                   |                                |               |                              |         |                                    |        |  |  |  |  |  |
| 🛠 Strumenti                | • |                   |                                |               |                              |         |                                    |        |  |  |  |  |  |
| < Accedi a bSmart          |   |                   |                                |               |                              |         |                                    |        |  |  |  |  |  |
| D Logout                   |   |                   |                                |               |                              |         |                                    |        |  |  |  |  |  |

#### In alto a destra clicca su Aggiungi

| Menù                       | × | Lista Programmazione didattica |            |                                    |                              |  |      |        |  |  |  |  |  |
|----------------------------|---|--------------------------------|------------|------------------------------------|------------------------------|--|------|--------|--|--|--|--|--|
| 1 Home                     |   |                                |            |                                    |                              |  |      |        |  |  |  |  |  |
| 🔁 Registro                 | • | Ordina programmaz              |            | Filtra: scrivi la frase di ricerca |                              |  |      |        |  |  |  |  |  |
| 📑 Scrutini                 | • | PERIODO                        |            |                                    |                              |  |      |        |  |  |  |  |  |
| Didattica                  | • | DAL   AL                       | CARTELLA T | OGGETTO                            | DETTAGLIO T                  |  | FILE | FILTRO |  |  |  |  |  |
| III Scheda Alunno/Classe   |   |                                |            |                                    | Non ci sono dati da mostrare |  |      |        |  |  |  |  |  |
| Programma Scolastico       |   |                                |            |                                    |                              |  |      |        |  |  |  |  |  |
| 📼 Programmazione Didattica |   |                                |            |                                    |                              |  |      |        |  |  |  |  |  |
| 🛃 Prospetto Voti           |   |                                |            |                                    |                              |  |      |        |  |  |  |  |  |
| Conoscenze/Abilità         |   |                                |            |                                    |                              |  |      |        |  |  |  |  |  |
| Condivisione Documenti     | • |                                |            |                                    |                              |  |      |        |  |  |  |  |  |
| 📾 Bacheca                  | • |                                |            |                                    |                              |  |      |        |  |  |  |  |  |
| r Comunicazioni            | • |                                |            |                                    |                              |  |      |        |  |  |  |  |  |
| 🕗 Orario                   | × |                                |            |                                    |                              |  |      |        |  |  |  |  |  |
| Stampe                     | × |                                |            |                                    |                              |  |      |        |  |  |  |  |  |
| 🗂 Servizi Personale        |   |                                |            |                                    |                              |  |      |        |  |  |  |  |  |
| 🛠 Strumenti                | • |                                |            |                                    |                              |  |      |        |  |  |  |  |  |
| 🖄 Accedi a bSmart          |   |                                |            |                                    |                              |  |      |        |  |  |  |  |  |
| D Logout                   |   |                                |            |                                    |                              |  |      |        |  |  |  |  |  |
|                            |   |                                |            |                                    |                              |  |      |        |  |  |  |  |  |

A questo punto si aprirà una schermata nella quale inserire:

Oggetto: Esempio 3E Programmazione Tecnologia

**Descrizione (max 4000 caratteri):** *Esempio* 3E Programmazione Tecnologia a.s. 22/23 **Programmazione dal:** 12/09/2022 **al:** 09/06/2023

| Menù 🛛                     | Indietro Salva                                         |
|----------------------------|--------------------------------------------------------|
| 1 Home                     |                                                        |
| 🖄 Registro                 | Dettaglio Destinatari                                  |
| 🕃 Scrutini 🕨               | Orgentia                                               |
| Didattica                  | 3E Programmazione Tecnologia                           |
| III Scheda Alunno/Classe   |                                                        |
| 🖉 Programma Scolastico     | Descrizione (max 4000 caratteri):                      |
| 📼 Programmazione Didattica | 3t Programmazione lecnologia Prot. Maria A. Di Bartolo |
| 🛃 Prospetto Voti           |                                                        |
| Conoscenze/Abilità         |                                                        |
| Condivisione Documenti     |                                                        |
| 🕼 Bacheca                  | Data Datifications 05/11/2022                          |
| Comunicazioni              |                                                        |
| 🕗 Orario                   | Programmadowe dat: 12/07/2022 test at: 07/00/2023 test |
| G Stampe                   | Greei dala lista 👻                                     |
| 🖻 Servizi Personale        |                                                        |
| 🛠 Strumenti                | File:                                                  |
| 🕸 Accedi a bSmart          |                                                        |
| ⊕ Logout                   |                                                        |
|                            |                                                        |

A questo punto scegliamo la **Cartella** nella quale inserire il nostro documento cliccando sul menù a tendina a fianco alla dicitura **Scegli dalla lista** 

Esempio 3E Programmazioni

| $\mathcal{I}$ |
|---------------|
|               |
|               |

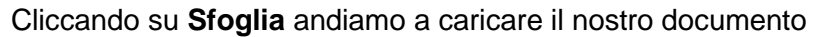

| Menù 🗙                                                                                                    |                                                                                                    | Indietro Salva   |
|----------------------------------------------------------------------------------------------------|----------------------------------------------------------------------------------------------------|------------------|
| Home     Registro     Scrutini     Scrutini     Didattica     Ti Scheda Alunno/Classe     Programma Scolastico     Programma Scolastico     Programmazione Didattica     Lez Prospetto Voti     Z Conspector/Abilità | Dettaglio         Destinatari           Oggetto:                                                                                                    | indiretro Saliva |
| Constructed Bulfiel     Condivisione Documenti     Sacheca     P     Consunicazioni     Orario     Stampe     Stampe     Stampe     Strumenti     Accedi a bSmart     () Logout                                      | Data Pubblicazione: 05/11/2022 III<br>Programmazione dat: 12/09/2022 III al: 09/06/2023 III<br>Cartella:<br>3E Programmazioni disciplinari *<br>File:<br>PROGETTAZIONE TECHOLOGIA 3E, DI Bartelopdf PROGETTAZIONE<br>PROGETTAZIONE TECHOLOGIA 3E, DI Bartelopdf PROGETTAZIONE | Sfoglia. X       |

A questo punto andiamo a scegliere i Destinatari

Per la secondaria spuntiamo **Classi Singole** e clicchiamo su **Scegli** e selezioniamo la classe che ci interessa (solo per inserire i verbali di dipartimento il coordinatore inserirà tra i destinatari **Solo Classi - Prime - Seconde** e **Terze**); per la primaria selezioniamo **Solo Classi** e scegliamo o prime o seconde o terze etc

| Menù                     | × |                                                  | ndietro Salva |
|--------------------------|---|--------------------------------------------------|---------------|
| C Home                   | - |                                                  |               |
| 🔁 Registro               | • | Dettaglio Destinatari                            |               |
| 🕃 Scrutini               | • |                                                  |               |
| Didattica                | • | - Hitto Classi                                   |               |
| III Scheda Alunno/Classe |   | O Solo Classi D Prime D Seconde D Terze D Quinte |               |
| Programma Scolastico     |   | ⊙ Classi singole                                 | Sceeli        |
| Programmazione Didattica |   |                                                  | Joce Bu       |
| Prospetto Voti           |   |                                                  | Elimina       |
| Conoscenze/Abilità       |   | c Filtro Materie                                 |               |
| Condivisione Documenti   | • |                                                  |               |
| 📾 Bacheca                | • |                                                  |               |
| 📢 Comunicazioni          | • | O Materie singole                                | Scegli        |
| 🕗 Orario                 | • |                                                  | Elimina       |
| Stampe                   | • |                                                  |               |
| C Servizi Personale      |   |                                                  |               |
| 🛠 Strumenti              | • |                                                  |               |
| < Accedi a bSmart        |   |                                                  |               |
| Logout                   |   |                                                  |               |
|                          |   |                                                  |               |

#### Per quanto riguarda il filtro materia lasciamo Qualsiasi

| Menù 🧿                     | Indietro Salva                                           |
|----------------------------|----------------------------------------------------------|
| C Home                     |                                                          |
| 🖄 Registro                 | Dettaglio Destinatari                                    |
| 🕃 Scrutini                 |                                                          |
| Didattica                  | Fitro Classi                                             |
| III Scheda Alunno/Classe   | O Solo Classi Prime Seconde Terze Quarte Quinte          |
| Programma Scolastico       | © Classi singole 3E - "RENATO GUTTUSO" VIA ISCHIA Serell |
| 📟 Programmazione Didattica |                                                          |
| Prospetto Voti             | Elimina                                                  |
| 🎽 Conoscenze/Abilità       | c Filtro Materie                                         |
| Condivisione Documenti     |                                                          |
| 🐻 Bacheca                  | © Qualsiasi                                              |
| 📢 Comunicazioni            | O Materie singole Scegli                                 |
| 🕗 Orario                   | Elinina                                                  |
| Stampe 🔹                   |                                                          |
| 🔄 Servizi Personale        |                                                          |
| 🛠 Strumenti                |                                                          |
| 🕸 Accedi a bSmart          |                                                          |
| Logout                     |                                                          |
|                            |                                                          |
|                            |                                                          |

# **Consultazione Programmazione Didattica**

In questa sezione il docente può visionare i documenti che sono stati condivisi alle sue classi anche da altri docenti.

Cliccando un'ora fatta in una determinata classe e cliccando su **PROGRAMMAZIONE DIDATTICA**, potrai vedere tutte le programmazioni della classe

| Menù                       | × | Mercoledi 02 Novembre 3E - TECNOLOGIA |                    |            |                                                                       |                                   |    |                     |                      |          |                    |          |
|----------------------------|---|---------------------------------------|--------------------|------------|-----------------------------------------------------------------------|-----------------------------------|----|---------------------|----------------------|----------|--------------------|----------|
| 1 Home                     |   | 3-2                                   |                    |            |                                                                       |                                   |    |                     |                      |          |                    |          |
| 🖄 Registro                 | * |                                       | Ø                  |            | Å.                                                                    | <b></b>                           | đ, |                     | E C                  | <b>1</b> |                    |          |
| 🛗 Planning Settimanale     |   | GIORN                                 | GIORNALE DI CLASSE |            | PPELLO                                                                | PROGRAMM. DIDATTICA VALUTAZIONI C |    | VALUTAZIONI SCRITTE | CONOSCENZE E ABILITA | NOTE     | CALENDARIO         |          |
| Gestione Fuori Classe      |   |                                       |                    |            |                                                                       |                                   |    |                     |                      |          |                    |          |
| 🗑 Conteggio Ore di Lezione |   |                                       |                    |            |                                                                       |                                   |    |                     |                      |          | Mostra tutti i per | nodi: 📋  |
| 🕒 Scrutini                 | • | PERI                                  | ODO                |            |                                                                       |                                   |    |                     |                      |          |                    |          |
| Didattica                  | • | DAL AL CARTELLA                       |                    | CARTELLA   | OGGETTO DETTAGLIO                                                     |                                   |    |                     |                      |          |                    | FILE     |
| 🚳 Bacheca                  | • |                                       |                    | 3E         | 3E                                                                    |                                   |    |                     |                      |          |                    |          |
| 📢 Comunicazioni            | • | 12/0                                  | 09/0               | Programmaz | Programmazione 3E Programmazione Tecnologia Prof. Maria A. Di Bartolo |                                   |    |                     |                      |          | M.DI BA            | <u>+</u> |
| 🕗 Orario                   | • |                                       |                    | uscipinian | recitologia                                                           |                                   |    |                     |                      |          |                    |          |
| Stampe                     | • |                                       |                    |            |                                                                       |                                   |    |                     |                      |          |                    |          |
| C Servizi Personale        |   |                                       |                    |            |                                                                       |                                   |    |                     |                      |          |                    |          |
| 🛠 Strumenti                | • |                                       |                    |            |                                                                       |                                   |    |                     |                      |          |                    |          |
| 🖄 Accedi a bSmart          |   |                                       |                    |            |                                                                       |                                   |    |                     |                      |          |                    |          |
| D Logout                   |   |                                       |                    |            |                                                                       |                                   |    |                     |                      |          |                    |          |
|                            |   |                                       |                    |            |                                                                       |                                   |    |                     |                      |          |                    |          |
|                            |   |                                       |                    |            |                                                                       |                                   |    |                     |                      |          |                    |          |
| L                          |   |                                       |                    |            |                                                                       |                                   |    |                     |                      |          |                    |          |

Cliccando su 📥 sarà possibile scaricare l'allegato.